# CCIAA TOSCANA NORD-OVEST

# COSTITUZIONE CONSIGLIO D.M. 16 FEBBRAIO 2018 E D.M. 4 AGOSTO 2011 NN. 155 E 156

## CIFRATURA ELENCHI

# "ALLEGATO B"

Commissario ad acta Camera di Commercio della Toscana Nord-Ovest c/o Segreteria Generale Camera di Commercio di Pisa Piazza Vittorio Emanuele II, 5 - 56125 (PI) PEO: commissario@pi.camcom.it PEC: commissario@tno.camcom.legalmail.it Cifratura dei documenti da inviare Dopo aver firmato digitalmente i 2 file (nel ns. esempio A*llegatoB.pdf.p7m*; A*llegatoB.csv.p7m*) contenenti l'elenco degli iscritti all'Associazione, si procederà alla crittografazione degli stessi con il certificato di cifratura fornito dal Commissario ad acta e scaricabile dal sito all'indirizzo <u>http://www.pi.camcom.it/dettagli/4277/Modulistica.html</u>

## Importazione del certificato del Commissario ad acta e cifratura dei file firmati digitalmente con il Software dedicato

Dopo aver scaricato il certificato di firma sul proprio PC verificare che l'estensione sia **.cer** cliccando con il tasto destro del mouse selezionando la voce proprietà.

Il file dal nome "2018\_03\_2\_17\_34\_56.cer" dovrebbe avere un aspetto simile al seguente

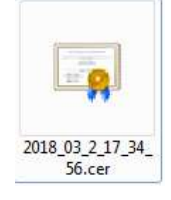

### Cifratura dei file firmati digitalmente per gli utenti del software File Protector:

*File Protector* è liberamente scaricabile al seguente Link: https://www.card.infocamere.it/infocard/pub/download-software 5543

1) Dopo averlo installato, aprire il programma ed autenticarsi con PIN (se non lo si è già fatto

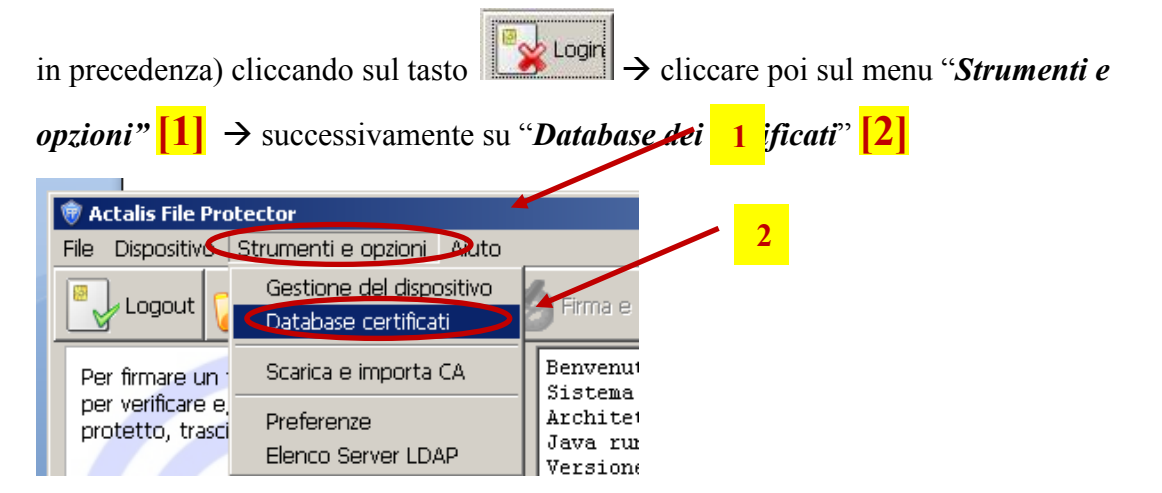

Apparirà la seguente finestra dalla quale andremo ad importare il certificato scaricato dal sito cliccando sul tasto "*Importa da file*" [1]

| is j integrate j                                                                                                    | 2411                    |
|----------------------------------------------------------------------------------------------------|-------------------------|
| Database personale dei certificati - Fulvio                                                                                                    |                         |
| 🔤 - BNL S.p.A Firma Digitale AIPA CR 24                                                                                                    | Modifica password       |
| <ul> <li>Environmental Supervision and Supervision and Sup</li></ul> | Importa da file         |
| 📰 - BNL S.p.A. Corporate Firma<br>📴 - Firma Digit, AIPA Cons. Portale San, Ped. OPBG                                                                                                    | Importa da Server I DAP |
| 🔤 - Firma Digitale AIPA - Ascoli Piceno                                                                                                    |                         |
| 🔤 - Firma Digitale AIPA - Provincia di Firenze<br>📴 - Firma Digitale Banca Agrileasing                                                                                                    | Esporta                 |
| 📰 - Firma Digitale Comune di Bologna<br>📰 - Firma Digitale Importazione certificato                                                                                                    |                         |
| 📰 - Firma Digitak                                                                                                    | prietà                  |
| - Firma Digitale     - Firma Digitale     File contenente il certificato:                                                                                                    | Sfoglia                 |
| 📰 - Firma Digitak                                                                                                    | 4                       |
| 🔤 - Firma Digitak                                                                                                    | di Certificazione       |
| 🖃 - Firma digitale Importa Visualizza                                                                                                    | Annulla Intermedie      |
| <ul> <li>Firma digitale Provincia di Varese</li> <li>IZSAM - FIRMA DIGITALE</li> </ul>                                                                                                    | O Utenti finali         |
| REGIONE EMILIA-ROMAGNA FORMAZIONE FIRMA DIGIT.     STEMENE MEDICAL SOLUTIONS                                                                                                    | Tino di certificato     |
| T I HIVE A AT ANY ANA CON                                                                                                    |                         |

3) Successivamente, cliccando sul tasto "Sfoglia" [2] si selezionerà il file
 2018\_03\_2\_17\_34\_56.cer scaricato in precedenza → si cliccherà poi su "Apri"

| Cerca )          | nt 🚺 Certific | ato di of. 🗾 🔝 🖆 🖽+             |  |  |
|------------------|---------------|---------------------------------|--|--|
| Oggetti rec.     | 2018_0        | 03 <u>2</u> 17 <u>34</u> 56 cer |  |  |
| Document         |               |                                 |  |  |
| Document<br>Leve |               |                                 |  |  |

4) Successivamente si cliccherà su "Importa" si riceverà poi messaggio di conferma

| Importazione certificato                                                                                       | Importazione certificato                           |
|----------------------------------------------------------------------------------------------------|----------------------------------------------------|
| File contenente il certificato:     Sfoglia       > Camera TNO\Certificato di cifratura\2018_03_2_17_34_56.cer | Importazione del certificato eseguita con successo |
| Importa Visualizza Annulla                                                                                     | ОК                                                 |

5) Chiudere la finestra e tornare alla schermata principale cliccare poi su  $\rightarrow$  Cifra.

| Q Actalis File Protector                                                                                                    | and the second                                                                                                    | A                                                                                                    |                            |
|----------------------------------------------------------------------------------------------------|----------------------------------------------------------------------------------------------------|----------------------------------------------------------------------------------------------------|----------------------------|
| File Dispositivo Strumenti e opzioni Aiuto                                                                                    |                                                                                                    |                                                                                                    |                            |
| Logout 🧭 Verifica 🖋 Firma 🔌                                                                                                   | Firma Remota 🔬 Firma e Narca                                                                                                    | Cifra 🦌 Firma e Cifra 🌑 Ma                                                                                                    | rca temporale 🚿 Preferenze |
| Per firmare un file o una cartella, oppure<br>per verificare e/o decifrare un file protetto,<br>trascinarlo sopra quest'area. | Benvenuto in File Protector<br>Versione FP: INFOCAMERE<br>Sistema operativo rilevato:<br>Architettura s.o. rilevato:<br>Java runtime: c:\program fil<br>Versione di Java runtime ril<br>Profilo utente corrente: pp<br>Dispositivo crittografico<br>Data ultimo aggiornamento de | 6.5.3<br>Windows 7<br>amd64<br>Les\actalis\fp6\users\apps\jre64<br>Levata: 1.8.0_73<br>ppp<br>postato: Incard CNS<br>ell'applicazione: 2016-11-14 | *                          |
|                                                                                                    | *                                                                                                    |                                                                                                    | E.                         |
| File Protector 6.5.3 - Copyright © 2017 Actalis                                                                               | S.p.A. Tutti i diritti riservati - www.a                                                                                                    | ctalis.it                                                                                                    |                            |
| <u></u>                                                                                                    |                                                                                                    |                                                                                                    |                            |

 Selezionare il documento da cifrare (nel ns. esempio il file è AllegatoB.csv.p7m) a cliccare su "Apri"

| Cerca in    | : 🚺 File da        | Firmare        | 🗈 💣 🃰 - |  |         |
|-------------|--------------------|----------------|---------|--|---------|
| Oggetti rec | Allegat            | toB.csv.p7m    |         |  |         |
| Desktop     |                    |                |         |  |         |
| Documenti   |                    |                |         |  |         |
| Computer    |                    |                |         |  |         |
|             | Nome file:         | AllegatoB.csv. | p7m     |  | Apri    |
| Rete        | <u>T</u> ipo file: | Tutti i file   |         |  | Annulla |

7) Apparirà una schermata simile alla seguente si procederà → scegliendo il certificato importato; qualora fossero presenti più certificati, bisognerà selezionare il certificato che inizia con "MRTCST66E50...." [1] → cliccando successivamente sul tasto "Aggiungi" [2]

| Gelezionare i desti | natari:               |              | Destinatari selezionati: |        |
|---------------------|-----------------------|--------------|--------------------------|--------|
| Nome                | Tipo c                | e Aggiungi > | Nome                     | Tipo c |
| MRTCST66E50         | 742007110031 Generic  | co < Rimuovi |                          |        |
| TSOGNNOOL14         | 7420071100122 Generic | 0 Proprietà  |                          |        |
| VNNFLV72M10         | 7420071100003 Generic | :0           |                          |        |
|                     |                       |              |                          |        |
|                     |                       |              |                          |        |
| 2 4 2               |                       | 105          |                          |        |

#### 8) Il certificato migrerà nel pannello di sinistra. Si cliccherà poi sul tasto "Salva"

| Selezionare i destinatar                          | ri:                                                                     |                                      | Destinatari selezior | nati:               |                   |
|---------------------------------------------------|-------------------------------------------------------------------------|--------------------------------------|----------------------|---------------------|-------------------|
| Nome<br>TSOGNN66L14<br>VNNFLV72M10                | Tipo ce<br>7420071100122 Generico<br>7420071100003 Generico             | Aggiungi ><br>< Rimuovi<br>Proprietà | Nome<br>MRTCST65E50  | T<br>74200711003 Ge | ipo ce<br>enerico |
| pecificare la posizione<br>Desktop\Costituzione ( | in cui salvare il documento cifrat<br>Consiglio Camera TNO\File da Firr | to:<br>nare\AllegatoB.csv            | v.p7m.p7e Sfog       | ia Apri il docume   | ento              |

 Dopo il salvataggio, nella cartella del file d'origine sarà salvato un file crittografato con estensione .*p7e* e leggibile <u>solo</u> dal Commissario ad acta responsabile del procedimento.

Tale procedura andrà ripetuta anche per il file **PDF**/A , ottenendo anche per il file PDF/A una copia crittografata con estensione .p7e

#### Nella cartella di destinazione verranno creati quindi i seguenti file:

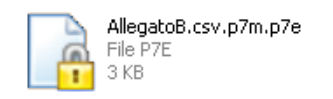

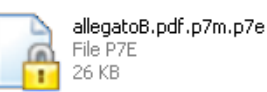

5

### Cifratura dei file firmati digitalmente per gli utenti del software Dike

*Dike* è liberamente scaricabile al seguente Link:

https://www.card.infocamere.it/infocard/pub/download-software\_5543

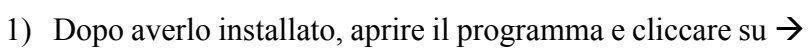

2) Selezionare il documento da cifrare (nel ns. esempio il file è AllegatoB.csv.p7m) a cliccare su "Apri"

Cifra

| Seleziona i file da cifrare:                                                                   |                  |                                                   |            | x |
|------------------------------------------------------------------------------------------------|------------------|---------------------------------------------------|------------|---|
| 🔾 🕗 - 🕌 🕨 Costituzione Consiglio Camera TNO 🕨 File da Firmare                                  | ÷                | ← Cerca File d                                    | a Firmare  | ٩ |
| Organizza 🔻 Nuova cartella                                                                     |                  |                                                   |            | 0 |
| 📌 Preferiti 🔷 Nome                                                                             | Ultima modifica  | Tipo                                              | Dimensione |   |
| E Desktop                                                                                      | 04/03/2018 15:51 | File P7M                                          | 3 KB       |   |
| Download  Risorse recenti  SYNC MEGA  Raccolte  Documenti  Immagini Musica Video  Sgruppo home | 04/03/2018 14:31 | File P7M                                          | 31 KB      |   |
| Nome file: AllegatoB.csv.p7m                                                                   | (                | <ul> <li>✓ All Files (*)</li> <li>Apri</li> </ul> | Annulla    | • |

3) Cliccare poi su "Continua"

| Cifra il file "AllegatoB.csv.p7m"   |                   |
|-------------------------------------|-------------------|
| Nome: AllegatoB.csv.p7m             |                   |
| Tipo: <b>P7M</b>                    |                   |
| Dimensione: 2 Kb                    |                   |
| Creato: dom mar 4 15:51:34 2018     |                   |
| Modificato: dom mar 4 15:51:34 2018 | Apri documento    |
|                                     | A <del>-</del> X- |
|                                     |                   |
|                                     |                   |
|                                     |                   |
|                                     |                   |
|                                     |                   |
|                                     |                   |
|                                     |                   |
| Torna alla Home                     | Indieto           |

4) Nella schermata successiva selezionare la destinazione di salvataggio [1] poi → in corrispondenza dell'opzione "Metodo di cifratura" nel menu a tendina selezionare "Certificato su File" [2] → Scegliere il file con cui cifrare il documento (nel nostro caso

il file scaricato in precedenza "2018\_03\_2\_17\_34\_56.cer" [3]

| S Cifra il documento AllegatoB.csv.p7m                                              | 3 |
|-------------------------------------------------------------------------------------|---|
| Destinazione di salvataggio:                                                        |   |
| ell\Desktop\Costituzione Consiglio Camera TNO\File da Firmare\AllegatoB.csv.p7m.p7e |   |
| Metodo di cifratui 2 Certificato su File                                            |   |
| Scegli il file con cui cifrare:                                                     |   |
|                                                                                     | D |
| Ĩ                                                                                   |   |
|                                                                                     |   |
| 3                                                                                   |   |
|                                                                                     |   |
|                                                                                     |   |
|                                                                                     |   |
|                                                                                     |   |
|                                                                                     |   |
| Torna alla home Cifra                                                               |   |

- 5) Dopo aver cliccato sull'icona selezionare il certificato di cifratura
  - "2018\_03\_2\_17\_34\_56.cer" → Cliccare poi su "Apri"

| Inganizza 🛪 Nuova                                                                                                    | cartella               |                  |                     | E • 🛄      |
|----------------------------------------------------------------------------------------------------|------------------------|------------------|---------------------|------------|
| Preferiti                                                                                                    | Nome                   | Ultima modifica  | Tipo                | Dimensione |
| Desktop     Download     Download     Risorse recenti     SYNC MEGA     Raccolte     Documenti     Documenti     Immsgini     Musica | 2018.03.2.17.34.56.cer | 04/01/2018-16-38 | Certificato di acum | 148        |
| 🖥 Video                                                                                                    |                        |                  |                     |            |

6) cliccare poi su "Cifra" per cifrare il documento → un messaggio confermerà l'avvenuta cifratura del file

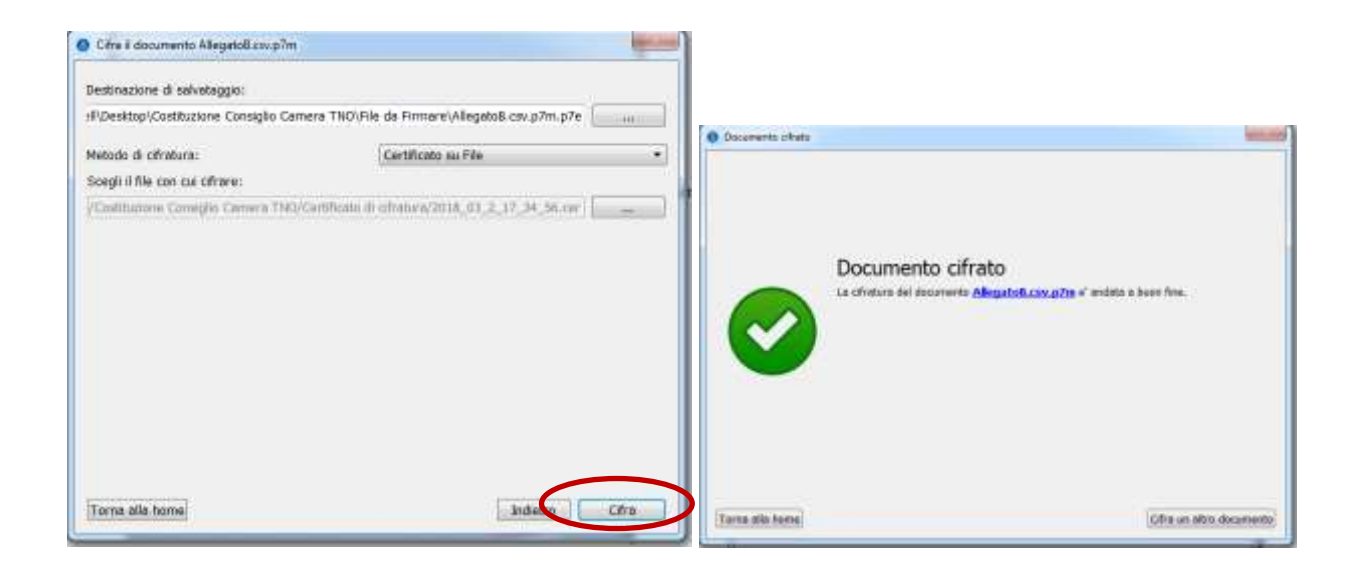

 Dopo il salvataggio, nella cartella del file d'origine sarà salvato un file crittografato con estensione .*p7e* e leggibile <u>solo</u> dal Commissario Ad Acta responsabile del procedimento.

Tale procedura andrà ripetuta anche per il file **PDF/A** ottenendo anche per il file PDF/A una copia crittografata con estensione *.p7e* 

#### Nella cartella di destinazione verranno creati quindi i seguenti file:

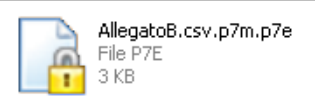

allegatoB.pdf.p7m.p7e File P7E 26 KB

I FILE FIRMATI E CIFRATI ANDRANNO MASTERIZZATI SU CD O DVD ED INVIATI AL COMMISSARIO AD ACTA PRESSO LA SEGRETERIA GENERALE DELLA CAMERA COMMERCIO DI PISA SI RICORDA CHE <u>NON</u> E' POSSIBILE INVIARE LA DOCUMENTAZIONE TRAMITE PEC (CIRC. MISE 67049 del 16/03/2012).

## SCHEMA SINTETICO DELLA PROCEDURA DI CREAZIONE DELL'ELENCO DEGLI ISCRITTI ALLE ASSOCIAZIONI DI CATEGORIA

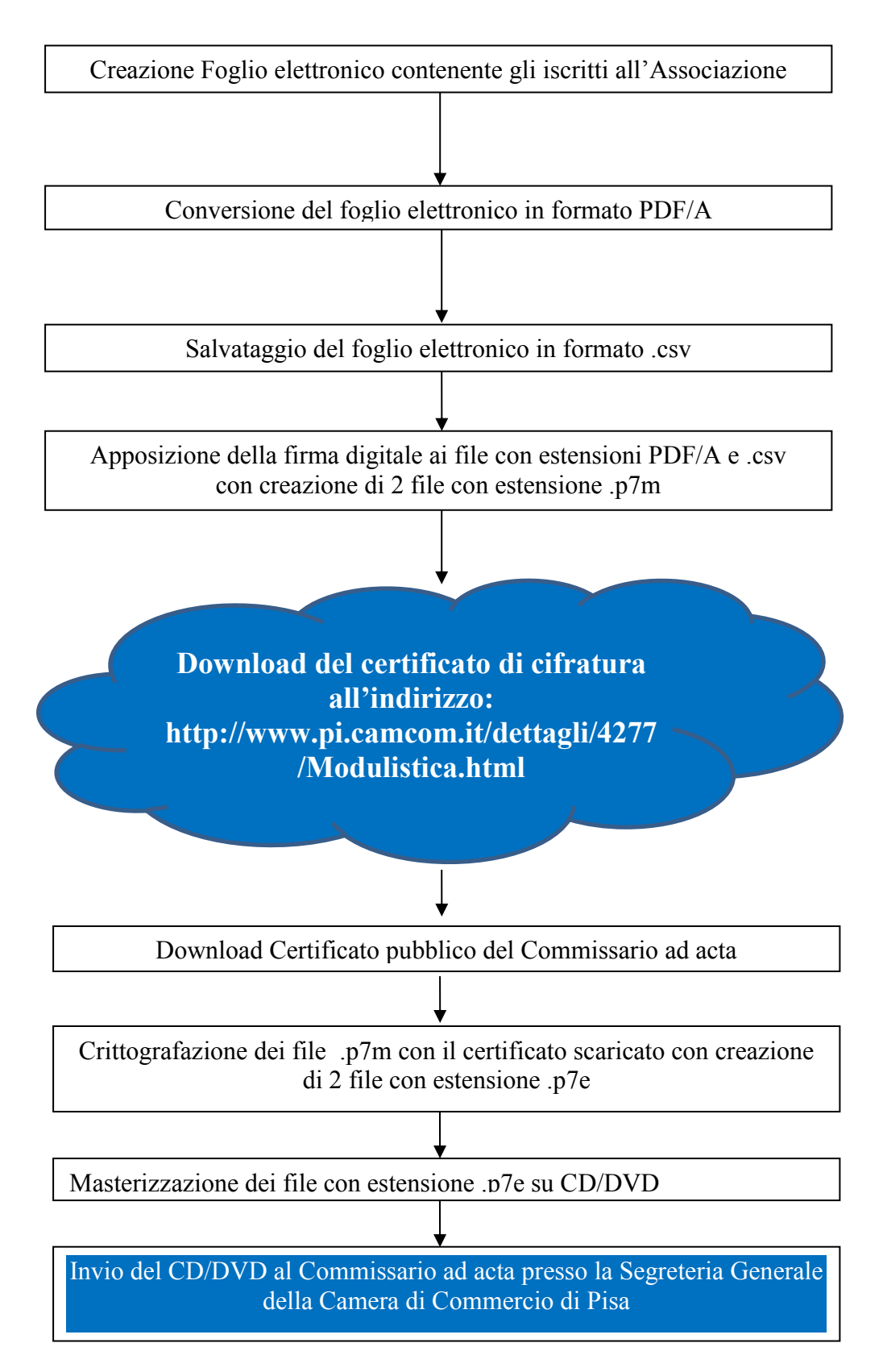